## **Quick Reference Copy Guide**

# ⇒Please put this guide above your machine

\*The shape of the machine, screen displays, procedures, copy output locations, and titles in references vary depending on the machine you are using. Also, not all functions are available on all machines.

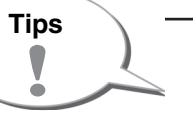

Paper Size ??

Ą.

ġ2

#### Paper Size

You can check the paper size using the scale on the original table.

#### Auto Image Density

Dark texture originals will be copied so that background will not be reproduced.

#### Auto Paper Select

Selects a suitable size of paper automatically.

#### Manual Paper Select

You can choose the tray containing the paper you want to copy onto.

## How to make Copies... (Placing Originals, Paper Specification and Adding Paper, Basic Copyin

- 1 Press the [Home] key on the top left of the control panel, and press the [Copier] icon on the [Home] screen.
- 2 Press the [Reset] key.
- B Make desired settings.
- Enter the number of copies.
- **1** Adjust the original guides to the original width.

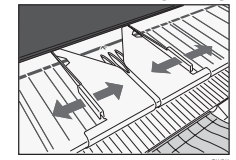

Insert the original between the guides, copy side down

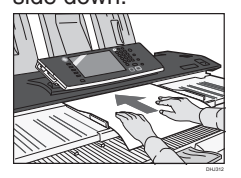

#### **Original Orientation** (Original Orientation)

Place the original face down on the original table. When you cannot place the original as shown in the illustration, change the orientation by selecting in or in.

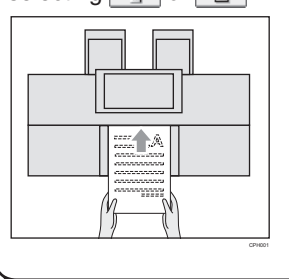

- 1. [Home] key Press to display the [Home] screen.
- 2. Function keys No functions are registered to the function keys
- as a factory default. You can register often used functions, programs, and Web pages.
- 3. Display panel
- 4. [Reset] key
- Press to clear the current settings.

- 5. [Program] key
  - Press to register frequently used settings, or to recall registered
- settings
- [Interrupt] key 6.
- 7. Main power indicator
- 8. [Energy Saver] key
- 9. [Login/Logout] key 10. [User Tools/Counter] key

- 11. [Simple Screen] key
- 12. [#] key (Enter key)
- 13. [Start] key Press to start copying, printing,
- scanning, or sending.
- 14. [Sample Copy] key
- 15. [Stop] key
- Press to stop a job in progress, such as copying, scanning, or printing.
- 16. [Clear] key
- Press to delete a number entered
- 17. Number kevs
- 18. [Check Status] key 19. Media access lamp
- 20. Media slots
- 5 6 (₺) (₺) 19 合) 123 $\bigcirc$ Driginal Quantity Quey  $\square$ 4 5 6 F2 ;⊡ 0F3 F4 F5 (\*) (°) (# <del>)</del> (s/=)-10 <u>\_</u>\_\_\_\_\_ **-**Ŷ 20 18 17 16 15 14 13 12 How to select a color mode... (Color Copying) Select a color mode. Auto Color Select Full Color Black & White (Placing Originals, Paper Specifications **Copy Output Locations** How to finish your document... (Basic Copying) and Adding Paper, Basic Copying) Front copy output Sort/Rotate Sort Prints are delivered through the front paper output exit. Copies are assembled as sets in sequential order. Press [Finishing]. 2 Select [Sort] or [Rotate Sort]. °-⊞ 3⊎J4⊎J ∉ A4 A2 sm B Press [OK]. Enter the number of copy sets. DDIP **9** Place the originals face down. 06 <u>48</u> Rear copy output Prints are delivered through the rear paper output exit. How to Reduce/Enlarge... (Basic Copying) Auto Reduce/Enlarge Press [Auto Reduce / Enlarge]. Lower copy output Auto Reduce / Enlarge Prints are delivered through the lower paper output exit. 2 Select the paper size. B Place the originals face down. Preset Reduce/Enlarge Press [Reduce / Enlarge]. Reduce / Enlarge 2 Select a ratio, and then press [OK]. B Place the originals face down.

\*Change the mode of the basket according to the size of the paper.

Chapter references in this guide refer to the bundled OI CD; Copy/ Document Server and Paper Specifications and Adding Paper.

#### **Document Server**

## Why use it...

- To store often used documents centrally and print on demand.
- To reduce network load.

## How to use in copy mode...

- Press [Store File].
- 2 Enter a user name, file name, or password User Name if necessary.
- B When [Target Folder to Store] is displayed, specify a folder in which to store the document if necessary.
- Press [OK].
- 5 Make the scanning settings for the original.
- **1** Place the originals face down.

The machine stores scanned originals in memory and makes one set of copies.

To find your document, press the

[Home] key on the top left of the control panel, and press the [Document Server] icon on the [Home] screen.

- For more functions on Document
- Server, see "Document Server", Copy/ Document Server.

## How to set the length of copy paper cut... (Basic Copying)

#### Synchro Cut

- Cuts the paper at the same length as the original.
- Select [Synchro Cut].
- 2 Select a paper roll tray.

## Preset Cut

Cuts the paper at a preset size, regardless of the size of the original.

**1** Select a preset cut size of the paper roll tray.

## Variable Cut

- Cuts the paper to the size entered.
- Select [Variable Cut].
- 2 Enter the length, and then press [#].
- Deress [OK].
- Select a paper roll tray.

#### Advanced features Reduce/Enlarge

- Zoom: You can specify the reproduction ratio in increments of 0.1%.
- Magnification: You can specify the horizontal and vertical reproduction ratios, individually.

## Edit/Stamp

• Erase: Erases the center and/or all four sides of the original image.

(Basic Copying, Advanced Copying)

• Stamps: Copies with the date, page numbers, etc.

(Basic Copying)

Password

Store File

File Name

| Ø D      | onima                 | nt Server |         |              |                  |
|----------|-----------------------|-----------|---------|--------------|------------------|
|          | <file list=""></file> |           |         | <b>0 1</b> 0 |                  |
|          |                       | west de-  |         | 3 U.Cecast   | NUMBER OF STREET |
| $\equiv$ |                       | Ist Recke | 16402   | Sec. Sec.    | 2613             |
| Dop      |                       | Julian d  | 1278005 | X 4.   1     | heater           |
| th: 2m   |                       | 48.917    | 227001  | X 4. 1 5     |                  |
|          |                       | 44144     | 0.97003 | 3 4. S       |                  |
|          | =                     | 441.947   | 22402   | 3 4. 5       |                  |
| He's     | ini.                  | 361311    | 0.24000 | DO AL 1 S    |                  |
|          |                       |           |         |              | A. 7.            |
| T: San n | 122441                |           |         |              | To Yith Sowe     |